# **Getting Started**

Login to the Scorekeeper App with your Member Services credentials. Tap the 8-ball match you wish to score.

| al AT&T रू    | 11:22 AM                | 86% |  |
|---------------|-------------------------|-----|--|
|               | Your Matches            | RB  |  |
| Mar           | Honolulu Tavern (04104) | Ō   |  |
| 10<br>Tuesday | 8 Ballers (04103)       |     |  |
|               |                         |     |  |

### Score Match screen

Roster edits are made on this screen. Use the Edit Roster button to make edits.

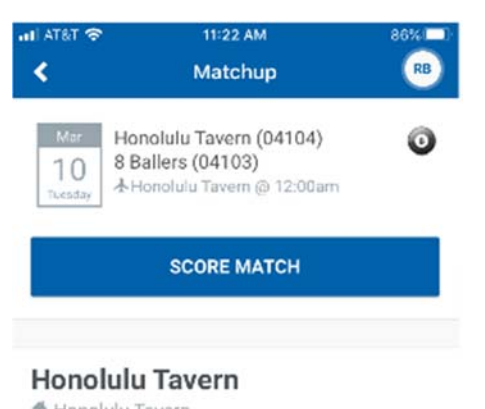

| Player Name                   | SL | MW/MP | Total MP |
|-------------------------------|----|-------|----------|
| Timothy CS Escri<br>#96802197 | 3  | 3/3   | 85       |
| Ryo Yokawa<br>196800227       | 7  | 1/2   | 378      |
| Kendrick Keppler              | б  | 2/5   | 302      |
| Nick Ada<br>#96802489         | 5  | 2/3   | 30       |
| Kaleo Yoshioka<br>#96801515   | 4  | 1/3   | 133      |

## Scoreboard

Select Start Match or Team Match Forfeit

Division or Team Messages from the League Office (if any) display on this screen

| ati at&t 奈<br>≮           | 11:36 AM<br>Scoreboard |                |  |  |  |
|---------------------------|------------------------|----------------|--|--|--|
| Honolulu Ta               | avern                  | 8 Ballers<br>O |  |  |  |
| Step 1<br>Find your oppo  | onent at Honoluli      | J Tavern       |  |  |  |
| Step 2<br>Click on "Start | Match*                 |                |  |  |  |
| START MATCH               |                        |                |  |  |  |
| т                         | TEAM MATCH FORFEIT     |                |  |  |  |

Which team selects first? You may use the virtual coin to "flip" or an actual coin. The winner of the toss has the choice of declaring first or having the opposing Team Captain declare first. Select the team that is declaring the first player.

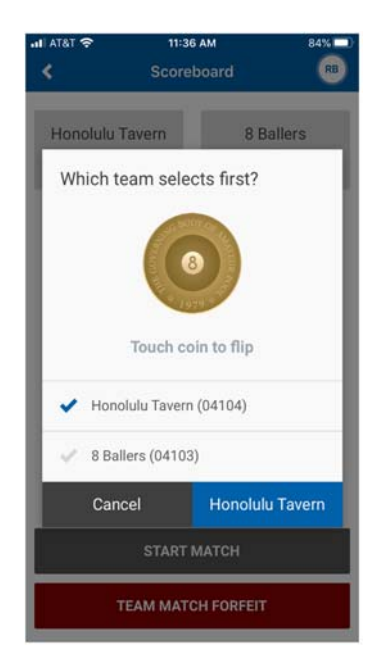

# Scorekeeper-Scoring 8-Ball

**Roster Selection.** Choose the players participating in the first match.

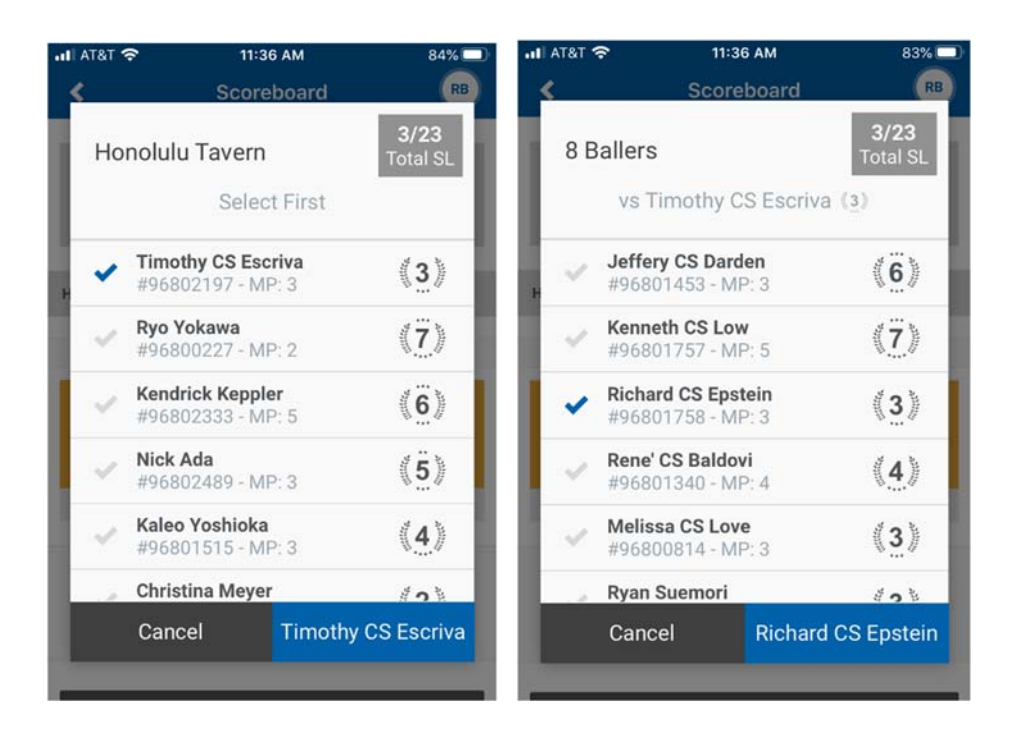

Who won the lag? Select the player who won the lag.

| HI AT&T 穼          | 11:37 AM             | 83% 🗔           |  |  |  |  |  |
|--------------------|----------------------|-----------------|--|--|--|--|--|
| <                  | Scoreboard           |                 |  |  |  |  |  |
| Honolulu<br>O      | Tavern               | 8 Ballers<br>O  |  |  |  |  |  |
| H                  | on the lag?          |                 |  |  |  |  |  |
| V Time             | ✓ Timothy CS Escriva |                 |  |  |  |  |  |
| 🖌 Rich             | ard CS Epstein       |                 |  |  |  |  |  |
| Car                | icel Time            | othy CS Escriva |  |  |  |  |  |
| SUBMIT SCORES      |                      |                 |  |  |  |  |  |
| TEAM MATCH FORFEIT |                      |                 |  |  |  |  |  |

# Scorekeeper-Scoring 8-Ball

## Scoring the Match

Menu (three dots to the right of the player name) allows you to forfeit the individual match.)

Timeouts access a timer for timeouts.

## **Defensive Shots**

Mark a defensive shot by tapping in the gray Defensive Shot box. Remove a defensive shot by tapping on the minus to the left of the gray Defensive Shot box.

**Turn Over Button** tap the blue Turn Over box when the players turn ends. This area also displays the innings per game

**Go Back to "X's" Turn** allows you to stop the current players turn and go back to the previous turn in the game (or multiple turns) to make edits.

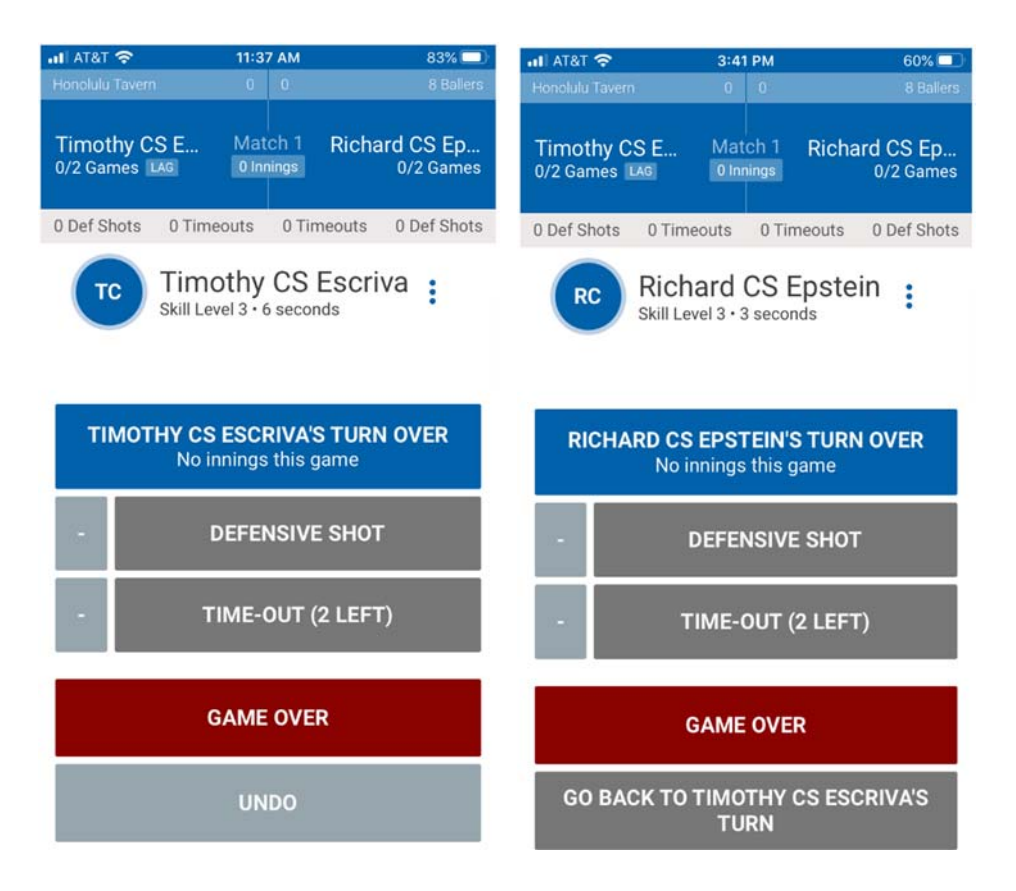

#### How did the game end?

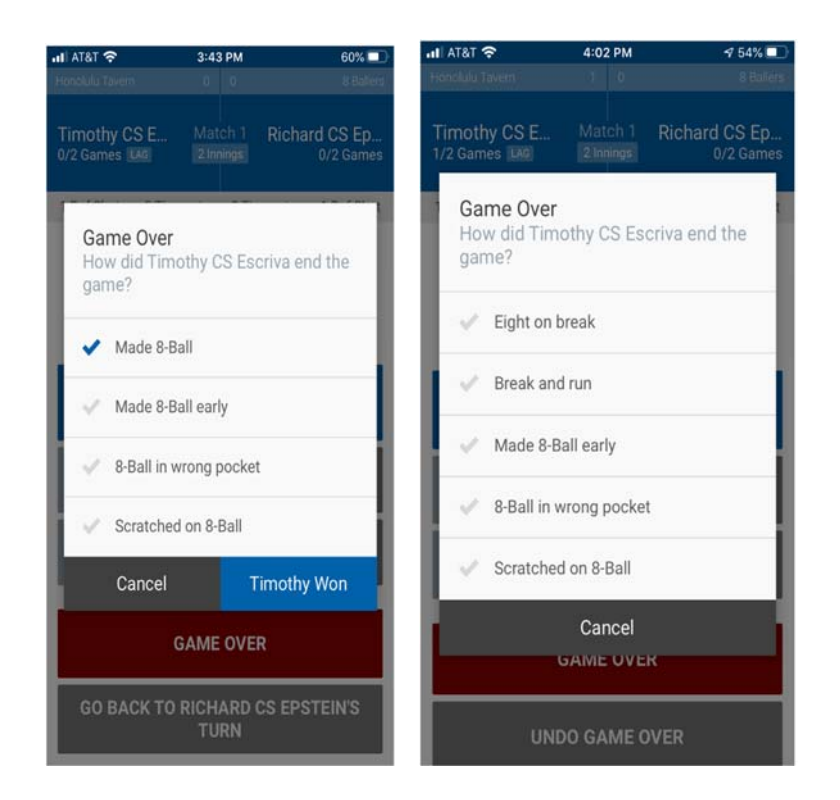

### **Edit Match**

Touch/Select the match you wish to edit.

Drill down to the game you wish to edit.

Use the plus and minus signs to adjust innings and time outs by player.

| .ı∎ AT&T 🗢 4:02 P                           | M 😽 54% 🔳                  | ali AT&T 🗢                      | 4:19 PM              | 1 51% 💷                   | ali AT&T 🛜 | 4:19 PM                   | \$ 51% □   |
|---------------------------------------------|----------------------------|---------------------------------|----------------------|---------------------------|------------|---------------------------|------------|
| K Scoreboard 🛛 🕅                            |                            | <                               | Match 1              | RB                        | <.         | Match 1 • Game 1          | RB         |
| Honolulu Tavern<br>3                        | 8 Ballers                  | Honolulu Tavern                 | 3 0                  | 8 Ballers                 | Timothy C  | S Es@ Game 1 Richa        | rd CS Ep   |
|                                             | 0                          | Timothy CS E<br>3 Points WINNER | Match 1<br>2 Innings | Richard CS Ep<br>0 Points | 1 Def Shot | 0 Timeouts 0 Timeouts     | 1 Def Shot |
| Honolulu Tavern selected first.             |                            | 1 Def Shot 0 Ti                 | meouts 0 Time        | eouts 1 Def Shot          | Timo       | thy CS Escriva Made 8-Bal | I 🕜        |
| Timothy CS Match<br>3 Points WINNER 2 Innin | 1 Richard CS E<br>0 Points | Timothy CS E                    | 🥑 Game 1             | Richard CS E              | Innings    | 2 +                       | -          |
| 1 Def Shot 0 Timeouts 0 Timeouts 1 Def Shot |                            | 1 Def Shot 0 T                  | imeouts 0 Time       | outs 1 Def Shot           |            | Time Outs                 |            |
| Match                                       | 2                          | Timothy CS E                    | 🥑 Game 2             | Richard CS E              | +          | •                         | а.         |
| Start Player S                              | election                   | 0 Def Shots 0 T                 | imeouts 0 Time       | outs 0 Def Shots          |            | Defensive Shots           |            |
|                                             |                            |                                 |                      |                           | +          | - +                       | -          |
| SUBMIT S                                    | CORES                      |                                 |                      |                           |            |                           |            |

Submit completed and partially completed matches at the end of the night by clicking the **SUBMIT SCORES** button at bottom of Scoreboard.

| all AT&T 🗢                                                                                                    | 4:02 PM      | 7 54% 💷     | III AT&T 穼                              | 4:13 PM                                                            | 🕇 52% 🗖                       |  |
|----------------------------------------------------------------------------------------------------|--------------|-------------|-----------------------------------------|--------------------------------------------------------------------|-------------------------------|--|
| <                                                                                                    | Scoreboard   | RB          | <                                       | Scoreboa                                                           | ird 🛛 🛞                       |  |
| Honolulu Ta<br>3                                                                                                    | avern 8 E    | allers<br>O | Game of<br>Submit                       | over<br>your match de<br>n will be submi                           | tails<br>tted                 |  |
| Honolulu Tavern sel                                                                                                  | ected first. |             | Honolul                                 | u Tavern<br>3                                                      | 8 Ballers<br>O                |  |
| Timothy CS Match 1 Richard CS E<br>3 Points WINNER 2 Innings 0 Points<br>1 Def Shot 0 Timeouts 0 Timeouts 1 Def Shot |              |             | Rate opponent's sportsmanship<br>☆☆☆☆☆☆ |                                                                    |                               |  |
|                                                                                                    | Match 2      |             | By<br>acknov                            | owment for the L<br>0/500<br>clicking this but<br>wledging that th | ton you are<br>is Scorekeeper |  |
| Start Player Selection                                                                                               |              |             | knowledge.                              |                                                                    |                               |  |
|                                                                                                    |              |             | Car                                     | ncel                                                               | Submit                        |  |
| SUBMIT SCORES                                                                                                    |              |             | SUBMIT SCORES                           |                                                                    |                               |  |